# 排除ACI訪問策略故障

# 目錄

簡介 背景資訊 訪問策略概述 訪問策略配置:方法 訪問策略手動基本配置 配置交換機策略 配置介面策略 配置VPC 配置<u>VLAN池</u> 配置域 配置可連線訪問實體配置檔案(AEP) <u>配置租戶、APP和EPG</u> <u>配置EPG靜</u>態繫結 訪問策略配置摘要 連線其他伺服器 <u>下一步是</u>什麼? 故障排除工作流 使用「配置介面、PC和VPC快速入門」進行故障排除 故障排除場景 案例 1:故障F0467 — 路徑無效,新問題 案例 2:無法選擇VPC作為在EPG靜態埠或L3Out邏輯介面配置檔案(SVI)上部署的路徑 案例 3:故障F0467 — 已在另一個EPG中使用交換矩陣封裝 特殊提及 顯示使用情況 重疊的VLAN池

# 簡介

本文檔介紹瞭解ACI訪問策略並對其進行故障排除的步驟。

# 背景資訊

本文檔中的資料摘自<u>疑難排解思科以應用為中心的基礎設施,第二版</u>書籍,具體而言是**訪問策略 —** 概述和訪問策略 — 故障排除工作流章節。

# 訪問策略概述

ACI管理員如何在交換矩陣中的埠上配置VLAN?ACI管理員如何開始解決與訪問策略相關的故障?本 節將介紹如何排除與交換矩陣訪問策略相關的問題。 在進入故障排除場景之前,讀者必須很好地瞭解訪問策略在ACI對象模型中的功能及其關係。為此 ,讀者可參閱Cisco.com(<u>https://developer.cisco.com/site/apic-mim-ref-api/</u>)上提供的「ACI策略模 型」和「APIC管理資訊模型參考」文檔。

接入策略的功能是在枝葉交換機的下行鏈路埠上啟用特定配置。在定義租戶策略以允許流量通過 ACI交換矩陣埠之前,應準備好相關訪問策略。

通常,在將新枝葉交換機新增到交換矩陣或將裝置連線到ACI枝葉下行鏈路時定義訪問策略;但是 ,根據環境的動態性,可以在交換矩陣的正常操作期間修改訪問策略。例如,允許一組新的 VLAN或將新的路由域新增到交換矩陣接入埠。

ACI訪問策略(雖然最初有點令人生畏)非常靈活,旨在簡化在持續發展過程中向大規模SDN網路 調配配置的過程。

#### 訪問策略配置:方法

訪問策略可以獨立配置,即通過獨立建立所需的所有對象,也可以通過ACI GUI提供的大量嚮導進 行定義。

嚮導非常有用,因為它們可以指導使用者完成工作流程,並確保所有必要的策略都到位。

#### 訪問策略 — 快速啟動嚮導

| cisco                                                                                                    | APIC                          |               |                                                                                                    |                                                                                                    |                                                                                                    |                                                                                                    | admin Q                                                                       | 0    | <b>()</b> 🖸                                                                                                    |                                                     | Č. |
|----------------------------------------------------------------------------------------------------|-------------------------------|---------------|----------------------------------------------------------------------------------------------------|----------------------------------------------------------------------------------------------------|----------------------------------------------------------------------------------------------------|----------------------------------------------------------------------------------------------------|-------------------------------------------------------------------------------|------|----------------------------------------------------------------------------------------------------|-----------------------------------------------------|----|
| System                                                                                                    | Tenants                       | Fabric        | Virtual Networking                                                                                                    | L4-L7                                                                                                    | 7 Services                                                                                                    | Admin                                                                                                    | Operations                                                                    | Apps | Integra                                                                                                    | ations                                              |    |
| Inv                                                                                                    | entory I Fal                  | bric Policies | Access Policies                                                                                                    |                                                                                                    |                                                                                                    |                                                                                                    |                                                                               |      |                                                                                                    |                                                     |    |
| Policies                                                                                                    | (<br>Start                    | 00            | Quick Start                                                                                                    |                                                                                                    |                                                                                                    |                                                                                                    |                                                                               |      |                                                                                                    |                                                     | •  |
| <ul> <li>Switche</li> <li>Module</li> <li>Interfac</li> <li>Policies</li> <li>Pools</li> <li>Physica</li> </ul> | es<br>es<br>al and External [ | Domains       | Summary<br>Access policies gove<br>operation of interface<br>provide external acce<br>the fabric. The syste<br>provides default acce<br>policies. Access polic<br>enable configuring va<br>functions or protocol<br>Administrators who h<br>fabric administrator<br>privileges can create<br>access policies acco<br>to their requirements<br>APIC enables<br>administrators to sele<br>pods, leaf switches, i<br>interfaces to which ti<br>apply access policies | ern the<br>ess that<br>ess to<br>m<br>sss<br>cies<br>arious<br>s.<br>new<br>roling<br>. The<br>ect the<br>and<br>hey will<br>a.<br>a<br>gure<br>faces<br>to a | Configure i<br>access<br>Configure o<br>access<br>Create a Cl<br>policy<br>Create a tra<br>Configure a<br>Quick confi<br>Configure p | Step<br>n-band manage<br>but-of-band m<br>DP (or other) in<br>affic storm cor<br>an interface, P<br>igure port inter<br>port security | DS<br>gement<br>nanagement<br>nterface<br>ntrol policy<br>C, and VPC<br>rface |      | See Al<br>Physical Interfact<br>Level)<br>CDP<br>LLDP<br>LACP<br>LACP Member<br>Spanning Tree In<br>Storm Control<br>Port Security<br>SPAN<br>On-demand Diag<br>Attachable Entity<br>QoS<br>DHCP Relay | ISO<br>e (Link<br>nterface<br>gnostics<br>/ Profile |    |

上圖顯示了可以找到多個嚮導的「快速入門」頁。

定義訪問策略後,一般建議是通過確保所有關聯對象不顯示任何錯誤來驗證策略。

例如,在下圖中,交換機配置檔案分配了一個不存在的介面選擇器策略。細心的使用者可以很容易 地發現對象的「missing-target」狀態,並驗證是否已從GUI中標籤錯誤:

# 葉配置檔案 — SwitchProfile\_101

| cisco         | APIC                    |                                          |                          |       |            | admin | ٩       | 0       | 0          |       | ٢            |
|---------------|-------------------------|------------------------------------------|--------------------------|-------|------------|-------|---------|---------|------------|-------|--------------|
| System        | Tenants Fabric          | Virtual Networking                       | L4-L7 Services           | Admin | Operations | Apps  | Integ   | rations |            |       |              |
| Inve          | ntory   Fabric Policies | Access Policies                          |                          |       |            |       |         |         |            |       |              |
| Policies      | 050                     | Leaf Profile - Switchl                   | Profile_101              |       |            |       |         |         |            |       | 0.6          |
| > C Quick St  | tart                    |                                          |                          |       |            |       |         | Dollay  | Eau        | lte   | History      |
| ~ 🚞 Switche   | s                       |                                          |                          |       |            |       |         | Policy  | Fau        | its   | HISTORY      |
| 💛 🚞 Leaf      | Switches                | 0 0 0 0                                  |                          |       |            |       |         |         |            | Ó     | <u>+</u> **+ |
| 💛 🚞 P         | rofiles                 | Properties                               |                          |       |            |       |         |         |            |       |              |
| Ē             | SwitchProfile_101       |                                          |                          |       |            |       |         |         |            |       | ^            |
| =             | SwitchProfile_101_102   | Leaf Selectors                           | S:                       |       |            |       |         |         |            | 10    | +            |
| =             | SwitchProfile_102       |                                          | <ul> <li>Name</li> </ul> | Block | s          |       |         | P       | olicy Gro  | up    |              |
| -             | SwitchProfile_301       |                                          | 101                      | 101   |            |       |         |         |            |       |              |
| -             | SwitchProfile_301_302   |                                          |                          |       |            |       |         |         |            |       |              |
| Ē             | SwitchProfile_302       | •                                        |                          |       |            |       |         |         |            |       |              |
| > 🥅 P         | olicy Groups            |                                          |                          |       |            |       |         |         |            |       |              |
| > 🚞 0         | lverrides               |                                          |                          |       |            |       |         |         |            |       |              |
| > 🚞 Spin      | e Switches              | Associated Interfac<br>Selector Profiles | 9<br>S:                  |       |            |       |         |         |            |       | +            |
| > 🧮 Modules   | 5                       |                                          | Name                     | Desc  | ription    |       |         | S       | tate       | _     | <u> </u>     |
| > 🚞 Interface | es                      |                                          | Policy                   |       |            |       |         | n       | nissing-ta | arget |              |
| > 🚞 Policies  |                         |                                          | SwitchProfile_101        | 1     |            |       |         | f       | ormed      |       |              |
| > 🚞 Pools     |                         |                                          |                          |       |            |       |         |         |            |       |              |
| > 🚞 Physical  | l and External Domains  | ¢                                        |                          |       |            |       |         |         |            |       | >            |
|               |                         |                                          |                          |       |            | Show  | v Usage |         |            |       |              |

# 枝葉配置檔案 — SwitchProfile\_101 — 故障

| cisco          | APIC                      |                                                |                                | admin                | 30      | 00                            |
|----------------|---------------------------|------------------------------------------------|--------------------------------|----------------------|---------|-------------------------------|
| System         | <sup>T</sup> Fault Prope  | rties                                          |                                |                      | 000     | Integrations                  |
| Invent         | to                        |                                                | General                        | Troubleshooting      | History |                               |
| Policies       |                           |                                                |                                |                      |         | 0.0                           |
| > C Ouick Star | rt                        |                                                |                                |                      | 0 ±     |                               |
|                | Fault Code:               | F1014                                          |                                |                      |         | Faults History                |
| - Switches     | Severity:                 | warning                                        |                                |                      |         |                               |
| V Leaf St      | Last Transition:          | 2019-10-28T11:23:11.665+00:0                   | 0                              |                      |         | 0 +                           |
| V 🚞 Pro        | Lifecycle:                | Raised                                         |                                |                      |         | Description                   |
|                | S Affected Object:        | uni/infra/nprof-SwitchProfile_10               | 01/rsaccPortP-[uni/infra/ac    | cportprof-Policy]    |         | Profile_101 Failed to form    |
|                | S Description:<br>Type:   | Failed to form relation to MO uni/ir<br>Config | nfra/accportprof-Policy of cla | ss infraAccPortP     |         | class infraAccl               |
| E              | S Cause:                  | resolution-failed                              |                                |                      |         |                               |
| E              | S Change Set:             | state (Old: formed, New: missing-              | target)                        |                      |         |                               |
| 8              | S Created:                | 2019-10-28T11:23:11.665+00:0                   | 0                              |                      |         |                               |
|                | S Code:                   | F1014                                          |                                |                      |         |                               |
| > 🚞 Poli       | ic Number of Occurrences: | 1                                              |                                |                      |         |                               |
| > 🚞 Ove        | en Original Severity:     | warning                                        |                                |                      |         |                               |
| > 🧮 Spine :    | S Previous Severity:      | warning                                        |                                |                      |         |                               |
| > 🚞 Modules    | Highest Severity:         | warning                                        |                                |                      |         |                               |
| > 🚞 Interfaces |                           |                                                |                                |                      |         |                               |
| > 🚞 Policies   |                           | ĸ                                              |                                |                      |         | ,                             |
| > 🚞 Pools      |                           | Page 1 C                                       | of 1                           | Objects Per Page: 15 | ~       | Displaying Objects 1 - 1 Of 1 |

在這種情況下,糾正故障與建立名為「Policy」的新介面選擇器配置檔案一樣簡單。

基本訪問策略的手動配置將在以下段落中探討。

## 訪問策略手動基本配置

部署訪問策略時,將定義對象以表示給定下行鏈路的預期用途。對下行鏈路進行程式設計的宣告 (例如EPG靜態埠分配)依賴於此明示意圖。這有助於擴展配置並對相似的使用對象進行邏輯分組 ,例如專門連線到給定外部裝置的交換機或埠。

在本章的其餘部分參考以下拓撲。

#### 雙宿主伺服器訪問策略定義的拓撲

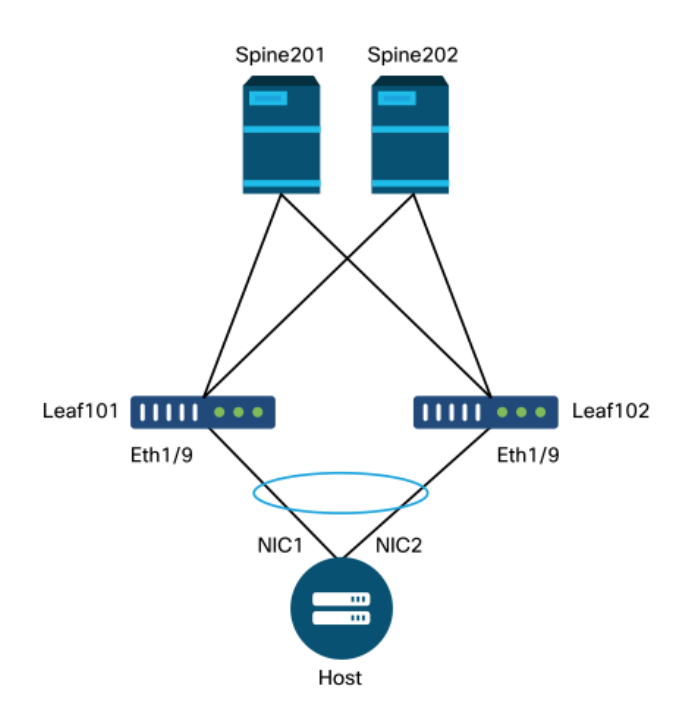

Web伺服器連線到ACI交換矩陣。Web伺服器具有在LACP埠通道中配置的2個網路介面卡(NIC)。 Web伺服器連線到枝葉交換機101和102的埠1/9。Web伺服器依賴於VLAN-1501,應位於EPG「 EPG-Web」中。

#### 配置交換機策略

第一個邏輯步驟是定義將使用的枝葉交換機。「交換機配置檔案」將包含「交換機選擇器」,這些 選擇器定義了要使用的枝葉節點ID。

#### 交換機策略

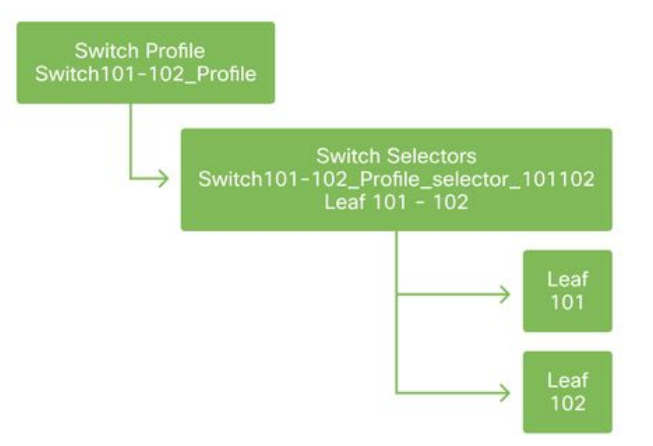

一般建議是使用指示配置檔案中的節點的命名方案,為每個枝葉交換機配置1個交換機配置檔案,每個VPC域對配置1個交換機配置檔案。

「快速入門」部署了一個邏輯命名方案,可以讓您輕鬆瞭解其應用於何處。完成的名稱採用「 Switch<node-id>\_Profile」格式。例如,「Switch101\_Profile」將用於包含枝葉節點101的交換機配 置檔案,以及包含應成為VPC域一部分的枝葉節點101和102的交換機配置檔案的Switch101-102\_Profile。

#### 配置介面策略

建立交換機訪問策略後,下一步的邏輯步驟是定義介面。這是通過建立「介面配置檔案」完成的 ,該配置檔案由1個或多個「訪問埠選擇器」組成,這些選擇器包含「埠塊」定義。

#### 介面策略

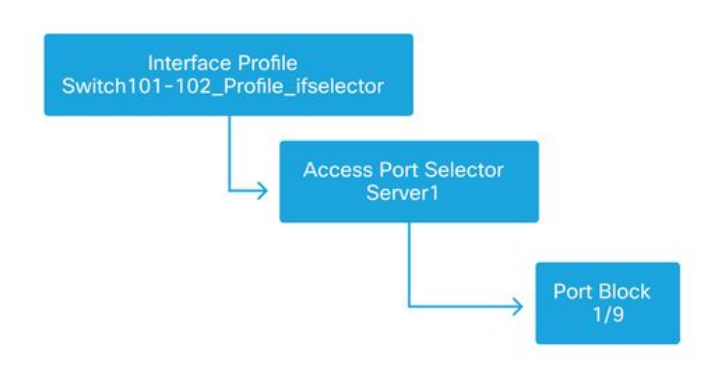

要建立「Interface Profile」與所涉及的交換機之間的關係,請將「Switch Profile」連結到「 Interface Profile」。

「Interface Profiles」可通過多種方式定義。與「Switch Profiles」類似,每台物理交換機可以建立 單個「Interface Profile」,每個VPC域也可以建立「Interface Profile」。然後,這些策略應有一個 1到1的對映來對映到其相應的交換機配置檔案。按照此邏輯,交換矩陣訪問策略得到極大簡化,讓 其他使用者更容易理解。

此處也可以使用快速入門使用的預設命名方案。它採用「<switch profile name>\_ifselector」格式 ,表示此配置檔案用於選擇介面。例如「Switch101\_Profile\_ifselector」。此示例「Interface Profile」將用於配置枝葉交換機101上的非VPC介面,並且它僅與「Switch101\_Profile」訪問策略相 關聯。

#### 與介面配置檔案關聯的交換機配置檔案

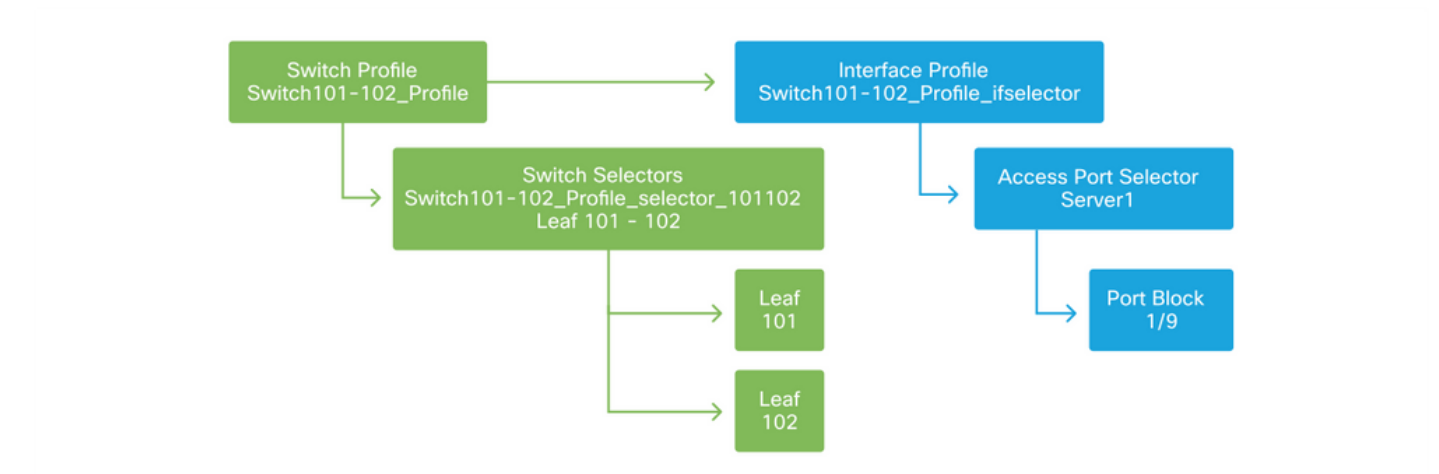

請注意,由於帶有Eth 1/9的「Interface Profile」連線到包含枝葉交換機101和102的「Switch Profile」,因此在兩個節點上同時開始調配Eth1/9。

此時,已定義枝葉交換機及其埠。下一個邏輯步驟是定義這些連線埠的特性。「介面策略組」允許 定義這些埠屬性。將建立「VPC介面策略組」以允許上述LACP埠通道。

#### 策略組

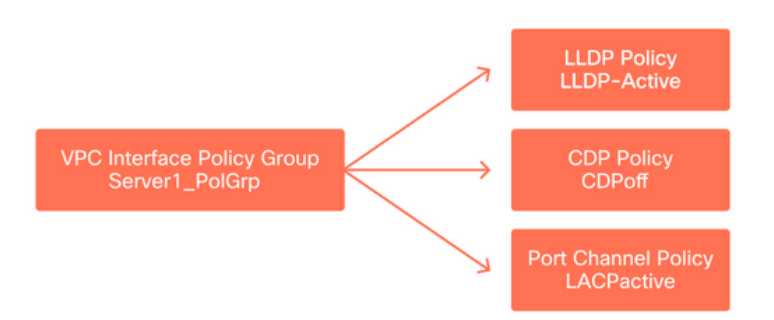

「VPC介面策略組」從「接入埠選擇器」與「介面策略組」相關聯,形成從枝葉交換機/介面到埠屬 性的關係。

#### 交換器與介面設定檔結合使用

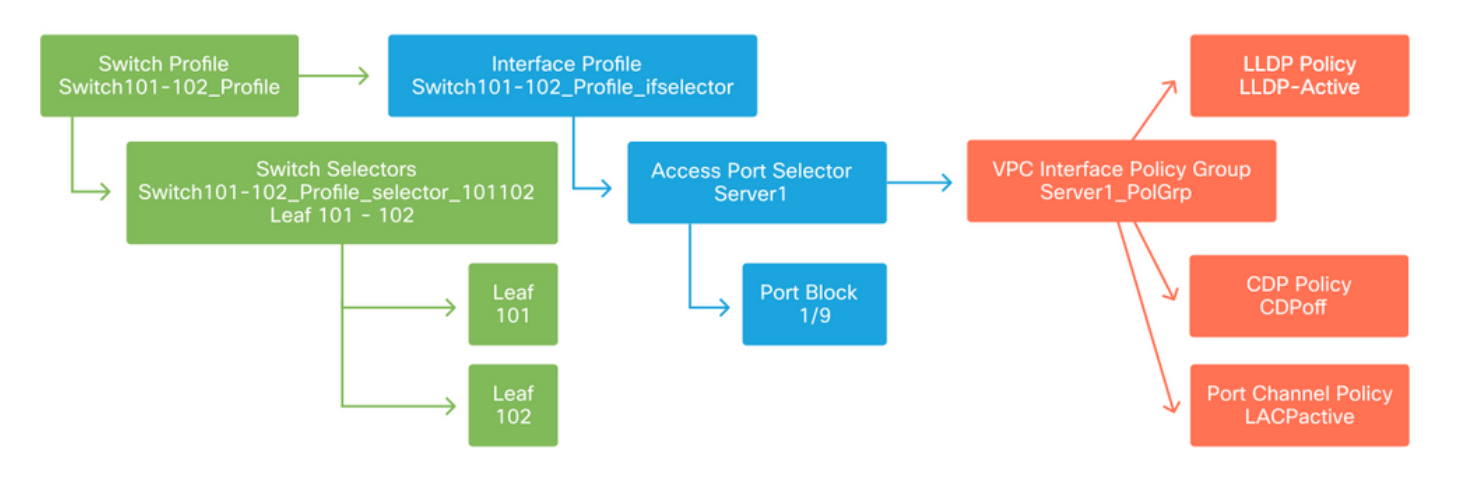

#### 配置VPC

要在2台枝葉交換機上建立LACP埠通道,必須在枝葉交換機101和102之間定義VPC域。通過在兩台 枝葉交換機之間定義「VPC保護組」來完成此操作。

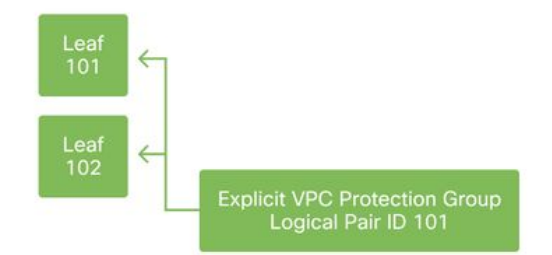

#### 配置VLAN池

下一個邏輯步驟是建立將在此連線埠上使用的VLAN(本例中為VLAN-1501)。使用「Encap Blocks」定義「VLAN池」即可完成此配置。

考慮VLAN池範圍大小時,請記住,如果使用VMM整合,大多數部署只需要一個VLAN池和一個附加 池。要將傳統VLAN從傳統網路引入ACI,請將傳統VLAN的範圍定義為靜態VLAN池。

例如,假設VLAN 1-2000用於傳統環境。建立一個包含VLAN 1-2000的靜態VLAN池。這將允許將 ACI網橋域和EPG中繼到傳統交換矩陣。如果部署VMM,可以使用一系列可用VLAN ID建立第二個 動態池。

#### VLAN池

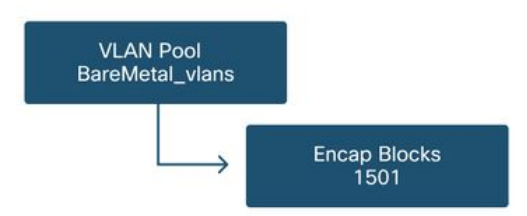

#### 配置域

下一個邏輯步驟是建立「域」。「域」定義VLAN池的範圍,即該池將應用於何處。「域」可以是 物理、虛擬或外部(橋接或路由)。 在本示例中,將使用「物理域」將裸機伺服器連線到交換矩陣 。此「域」與「VLAN池」關聯以允許所需的VLAN。

#### 物理域

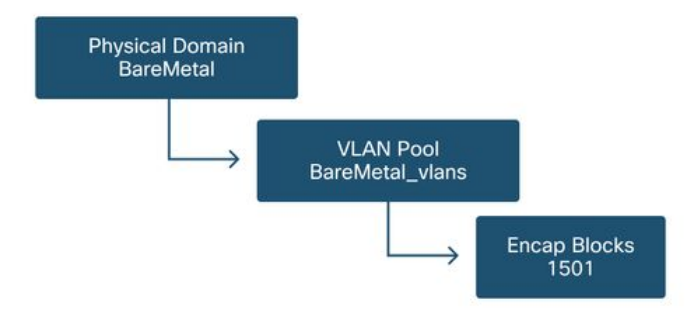

對於大多數部署,一個「物理域」就足以部署裸機,而一個「路由域」就足以部署L3Out。兩者都可以對映到相同的「VLAN池」。如果以多租戶方式部署交換矩陣,或者如果需要更精細的控制來限制哪些使用者可以在埠上部署特定EPG和VLAN,則應考慮更具戰略性的訪問策略設計。

「域」還提供使用基於角色的訪問控制(RBAC)通過「安全域」限制使用者訪問策略的功能。

在交換機上部署VLAN時,ACI將使用基於VLAN來源的域的唯一VXLAN ID封裝生成樹BPDU。因此 ,在連線需要與其他網橋進行STP通訊的裝置時,必須使用相同的域。

VLAN VXLAN ID也用於允許VPC交換機同步VPC學習的MAC和IP地址。因此,最簡單的VLAN池設 計是將單個池用於靜態部署並建立第二個池用於動態部署。

#### 配置可連線訪問實體配置檔案(AEP)

兩個主要訪問策略配置塊現已完成;交換機和介面定義以及域/VLAN定義。名為「可連線訪問實體 配置檔案」(Attachable Access Entity Profile)(AEP)的對象將用於將這兩個資料塊連線在一起。

「策略組」以一對多關係連結到AEP,這允許AEP將共用相似策略要求的介面和交換機組合在一起 。這意味著在表示特定交換機上的介面組時,只需要引用一個AEP。

#### 可附加訪問實體配置檔案

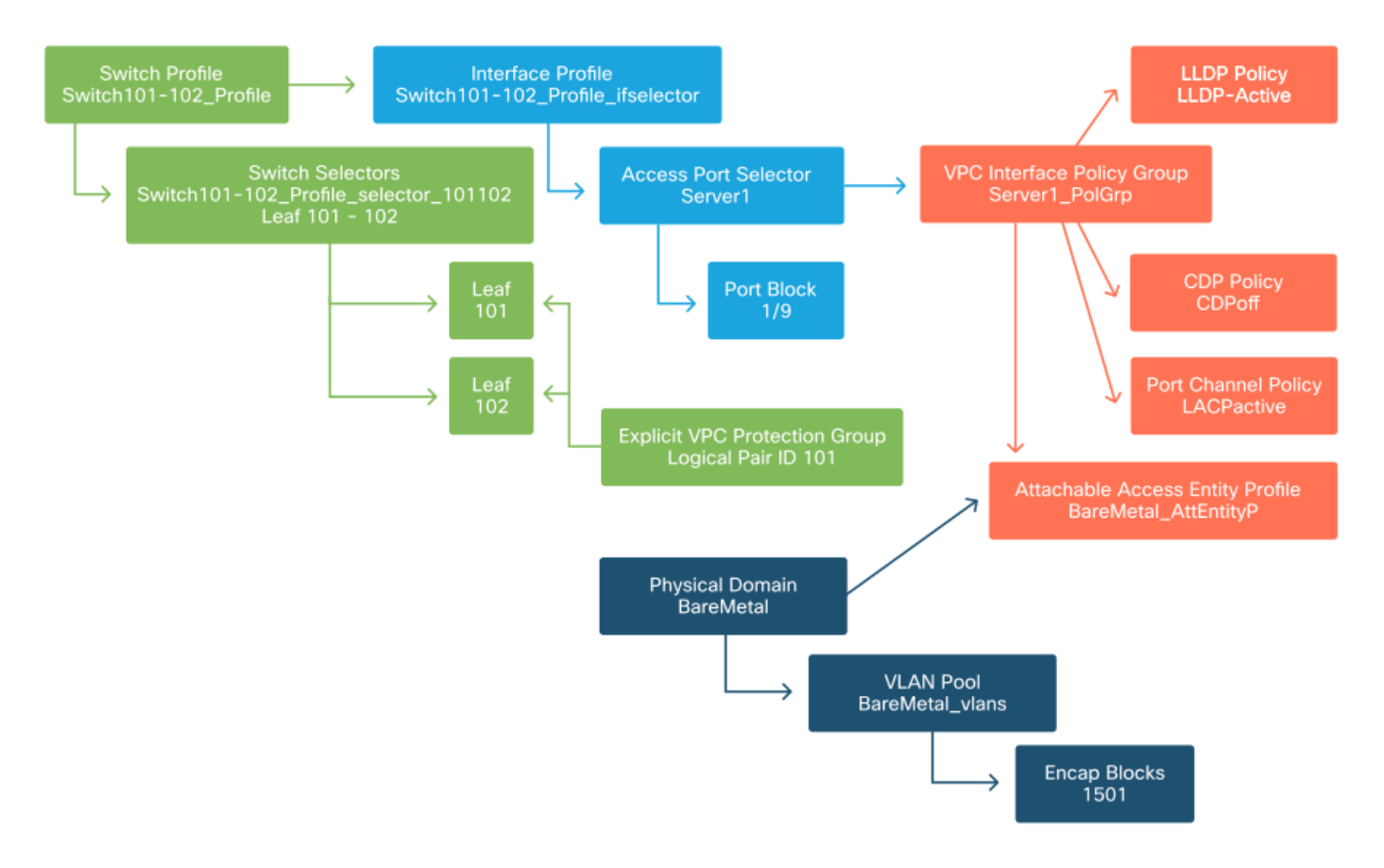

在大多數部署中,單個AEP應用於靜態路徑,每個VMM域一個額外的AEP。

最重要的考慮事項是可以通過AEP在介面上部署VLAN。這可以通過將EPG直接對映到AEP或配置 VMM域進行預調配來實現。這兩種配置都使關聯的介面成為中繼埠(舊版交換機上的「switchport mode trunk」)。

因此,當使用路由埠或路由子介面時,為L3Out建立單獨的AEP非常重要。如果在L3Out中使用 SVI,則無需建立其他AEP。

配置租戶、APP和EPG

最低級別的對象稱為「終端組」(EPG)。 EPG結構用於定義一組具有相似策略要求的VM或伺服器 (終端)。租戶下存在的「應用配置檔案」用於對EPG進行邏輯分組。

#### 租戶、應用和EPG

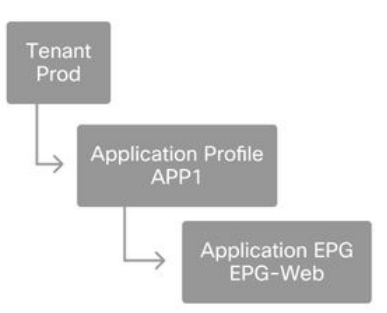

下一個邏輯步驟是將EPG連結到域。這樣會在代表我們的工作負載的邏輯對象EPG和物理交換機/介面、訪問策略之間建立鏈路。

#### EPG到域連結

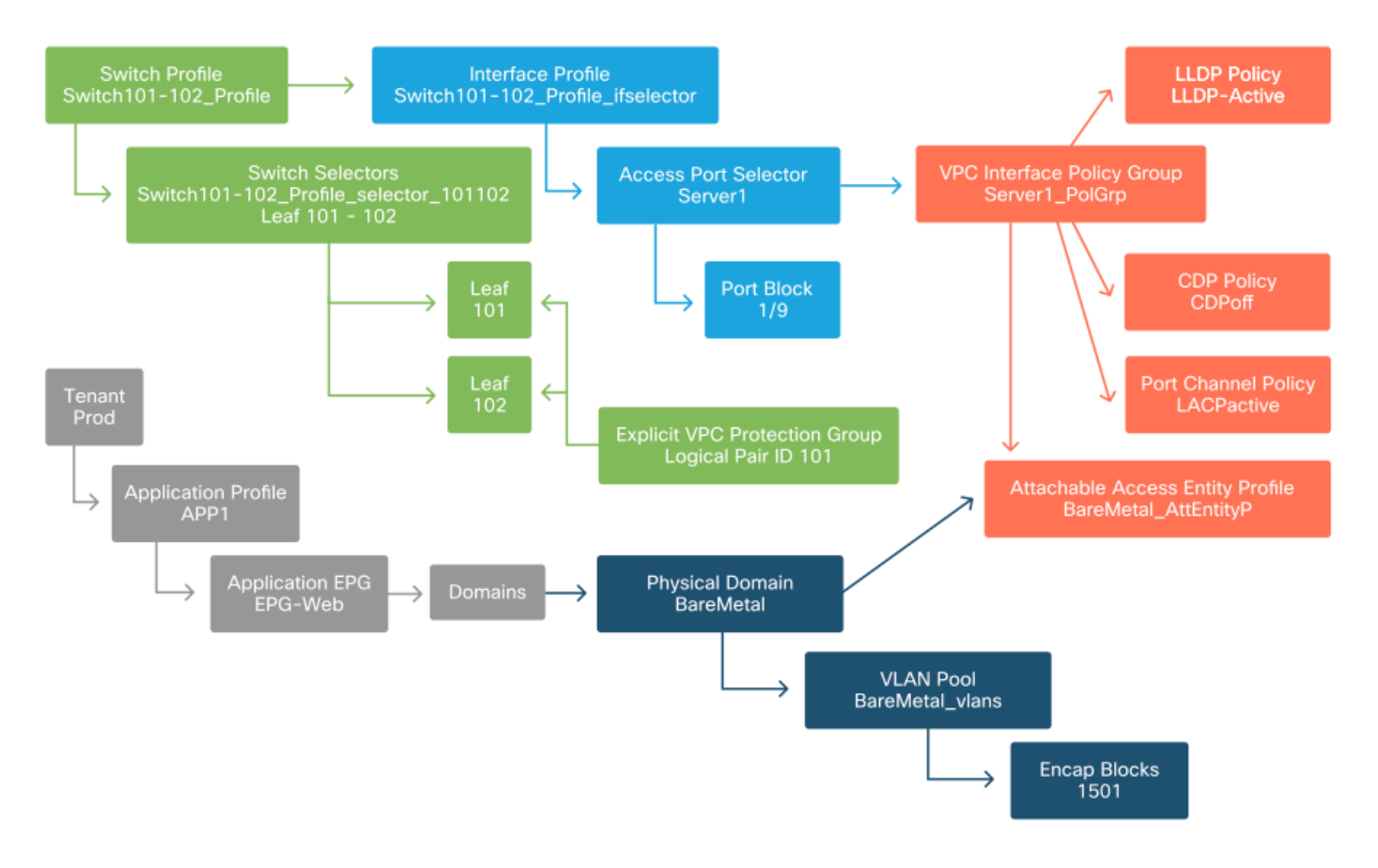

#### 配置EPG靜態繫結

最後一個邏輯步驟是為給定EPG將VLAN程式設計到交換機介面上。如果使用物理域,這一點尤其 重要,因為此類域需要顯式宣告才能執行此操作。這將允許EPG從交換矩陣中擴展,並允許將裸機 伺服器分類到EPG中。

#### 靜態繫結

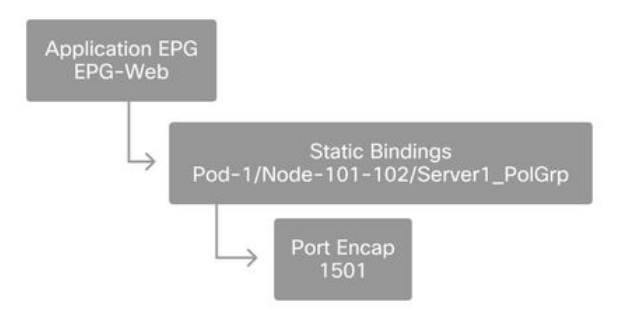

引用的「埠封裝」需要針對「VLAN池」進行解析。 如果不是,則標籤故障。本章的「故障排除工 作流程」一節對此進行了討論。

#### 訪問策略配置摘要

下圖彙總了建立的所有對象,這些對象用於通過VLAN-1501(使用VPC連線到枝葉交換機101和 102)連線主機。

#### 裸機ACI連線

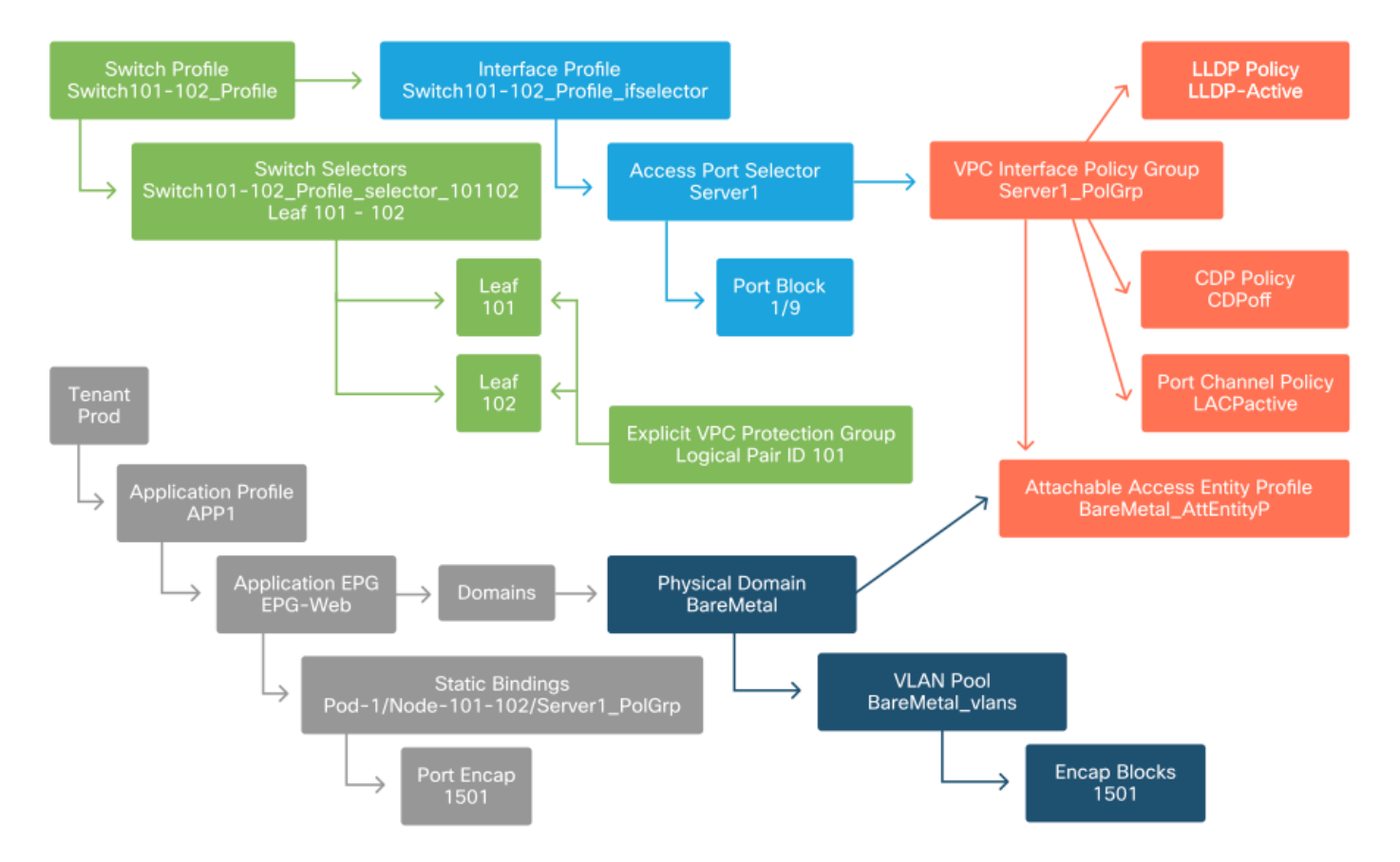

#### 連線其他伺服器

建立所有先前的策略後,使用埠通道連線枝葉交換機101和102埠Eth1/10上的多台伺服器意味著什 麼?

參考「裸機ACI連線」圖,至少需要建立以下內容:

- •一個額外的接入埠選擇器和埠塊。
- 額外的VPC介面策略組。

•帶有埠封裝的額外靜態繫結。

請注意,對於LACP埠通道,必須使用專用VPC介面策略組,因為此VPC策略組是定義VPC ID的依 據。

在單個鏈路的情況下,如果鏈路要求相同的埠屬性,則可以將非VPC介面策略組重新用於額外的伺 服器。

生成的策略將如下圖所示。

#### 將server2連線到安裝程式

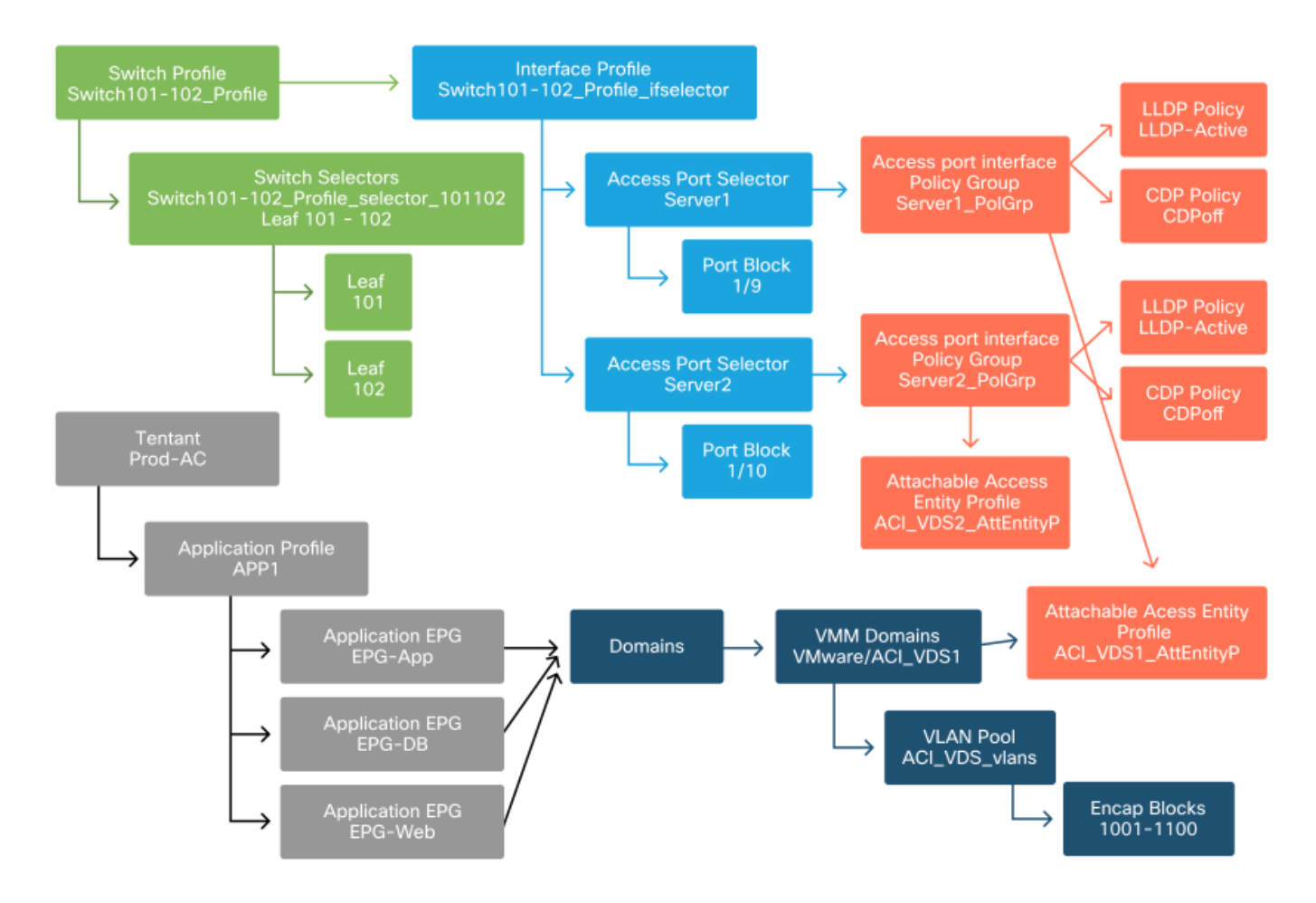

#### 下一步是什麼?

下一節將介紹幾個訪問策略故障場景,從本概述中討論的拓撲和使用案例開始。

# 故障排除工作流

使用訪問策略時可能會遇到以下故障排除場景:

- •訪問策略中兩個或多個實體之間缺少關係,例如未連結到AEP的訪問策略組。
- •缺少或意外的策略與給定的訪問策略(例如名為「lldp\_enabled」的LLDP策略)關聯,而實際 上策略配置已禁用LLDP rx/tx。
- ●訪問策略中缺少或意外的值,例如配置的VLAN池中缺少配置的VLAN ⅠD封裝。
- EPG和訪問策略之間缺少關係,例如沒有與EPG的物理或虛擬域關聯。

上述故障排除大多涉及遍歷訪問策略關係,以瞭解是否缺少任何關係、瞭解配置了哪些策略和/或配

## 使用「配置介面、PC和VPC快速入門」進行故障排除

在APIC GUI中,「配置介面、PC和VPC」快速入門嚮導為管理員提供了現有訪問策略的彙總檢視 ,從而方便了訪問策略查詢。此快速入門嚮導可在GUI中找到,其網址為:

'Fabric > Access Policies > Quick Start > Steps > Configure Interface, PC, and VPC'。

#### 「配置介面、PC和VPC」快速入門的位置

| cisco                                                                                                    | APIC                          |               |                                                                                                    |                                                                                                    |                                                                                                    | admin Q                                                                | 0                                                                                                    | C? 🖸                                                                                                    | •                                          |
|----------------------------------------------------------------------------------------------------|-------------------------------|---------------|----------------------------------------------------------------------------------------------------|----------------------------------------------------------------------------------------------------|----------------------------------------------------------------------------------------------------|------------------------------------------------------------------------|----------------------------------------------------------------------------------------------------|----------------------------------------------------------------------------------------------------|--------------------------------------------|
| System                                                                                                    | Tenants                       | Fabric        | Virtual Networking                                                                                                    | L4-L7 Service                                                                                                    | s Admin                                                                                                    | Operations                                                             | Apps                                                                                                    | Integratio                                                                                                    | ons                                        |
| Inve                                                                                                    | entory   Fa                   | bric Policies | Access Policies                                                                                                    |                                                                                                    |                                                                                                    |                                                                        |                                                                                                    |                                                                                                    |                                            |
| Policies (F) (=) (O)<br>> () Quick Start                                                                                       |                               |               | Quick Start                                                                                                    |                                                                                                    |                                                                                                    |                                                                        |                                                                                                    |                                                                                                    | •                                          |
| <ul> <li>Switche</li> <li>Module</li> <li>Interfac</li> <li>Policies</li> <li>Pools</li> <li>Pools</li> <li>Physica</li> </ul> | es<br>es<br>il and External i | Domains       | Summary<br>Access policies gover<br>operation of interfaces<br>provide external acces<br>the fabric. The system<br>provides default acces<br>policies. Access policies<br>administrators who has<br>fabric administrator<br>privileges can create i<br>access policies accom<br>to their requirements.<br>APIC enables<br>administrators to seles<br>pods, leaf switches, a<br>interfaces to which the<br>apply access policies. | n the access<br>s that config<br>access<br>s to access<br>s to config<br>access<br>s Create<br>policy<br>ave Create<br>new Config<br>The Quick<br>ct the<br>nd Config<br>uick<br>access<br>policy<br>ave Create | Step<br>ure in-band manag-<br>ure out-of-band m<br>a CDP (or other) i<br>a traffic storm cor<br>ure an interface, P<br>configure port inte<br>ure port security | DS<br>gement<br>hanagement<br>interface<br>htrol policy<br>PC, and VPC | Physic Leve<br>CDP<br>LLD<br>LAC<br>LAC<br>Spaa<br>Stor<br>Port<br>SPA<br>On-<br>On-<br>Atta<br>QoS<br>DHC | See Also<br>sical Interface (<br>a))<br>P<br>P<br>P Member<br>nning Tree Inte<br>m Control<br>Security<br>N<br>demand Diagn<br>ichable Entity P<br>S<br>P Relay | O<br>(Link<br>Inface<br>oostics<br>Profile |

儘管嚮導的名稱中包含「Configure」,但它非常方便您提供許多訪問策略的聚合檢視,這些策略必 須配置為使介面程式化。此聚合作為一個單一檢視,用於瞭解已定義哪些策略,並有效地減少開始 隔離與訪問策略相關的問題所需的點選次數。

載入快速入門檢視時,可參考「已配置的交換機介面」檢視(左上窗格)來確定現有訪問策略。嚮 導根據訪問策略配置,對代表單個或多個枝葉交換機的資料夾下的條目進行分組。

為了演示嚮導的價值,提供了以下嚮導螢幕截圖,因為讀者事先並不瞭解交換矩陣拓撲:

「配置介面、PC和VPC」快速入門的演示檢視

## Configure Interface, PC, and VPC

Configured Switch Interfaces

| Configured Swi | itch Interface | es         |                          |   | Click '+' to select switches of |
|----------------|----------------|------------|--------------------------|---|---------------------------------|
|                |                |            | +                        | Ŵ | click table row to edit         |
| Switches       | Interfaces     | IF<br>Type | Attached Device Type     |   |                                 |
| <b>v m</b> 101 |                |            |                          |   |                                 |
| -              | 1/31           | Individ    | L3 (VLANs: 2600)         | 1 |                                 |
| -              | 1/4            | Individ    | Bare Metal (VLANs: 311-3 |   |                                 |
| 1              | 1/25           | Individ    | Bare Metal (VLANs: 1111, |   |                                 |
| × 103-104      |                |            |                          |   |                                 |
| -              | 1/10           | VPC        | Bare Metal (VLANs: 100-3 |   |                                 |
| -              | 1/6            | VPC        | Bare Metal (VLANs: 1590  |   |                                 |
| -              | 1/7            | VPC        | Bare Metal (VLANs: 1590  |   |                                 |
|                |                | VPC        | Bare Metal (VLANs: 100-3 |   |                                 |
|                | 1/17           | VPC        | Bare Metal (VLANs: 700-7 |   |                                 |
| <b>×</b> 103   |                |            |                          |   |                                 |
| -              | 1/4            | Individ    | L3 (VLANs: 3100,603,640, |   |                                 |
| ► 103,104      |                |            |                          |   |                                 |

VPC Switch Pairs

|               |                              |          | + |  |
|---------------|------------------------------|----------|---|--|
| VPC Domain Id | <ul> <li>Switch 1</li> </ul> | Switch 2 |   |  |
| 34            | 103                          | 104      |   |  |
| 58            | 105                          | 108      |   |  |
| 67            | 107                          | 106      |   |  |
| 212           | 2101                         | 2102     |   |  |

Configured Switch Interfaces窗格顯示訪問策略對映。「VPC交換機對」窗格顯示已完成的VPC保 護組定義。

下表顯示可從上述螢幕截圖匯出的已完成訪問策略定義的子集。

#### 可從上述「快速入門」檢視匯出的已完成訪問策略的子集

| 交換節點    | 介面   | 策略組型別 | 域型別      | VLAN       |
|---------|------|-------|----------|------------|
| 101     | 1/31 | 個人    | 路由(L3)   | 2600       |
| 101     | 1/4  | 個人    | Phys(裸機) | 311-3      |
| 103-104 | 1/10 | VPC   | Phys(裸機) | 100-<br>3? |

在預設檢視下,VLAN列條目故意不完整。

同樣,已完成的「VPC保護組」策略也可從「VPC交換機對」檢視(左下窗格)中派生。 如果沒有 「VPC保護組」,則無法部署VPC,因為這是在兩個枝葉節點之間定義VPC域的策略。

考慮到由於調整了窗格大小,長條目並非完全可見。要檢視任何條目的完整值,請將滑鼠指標懸停 在感興趣的欄位上。

滑鼠指標懸停在103-104, int 1/10 VPC條目的「Attached Device Type」欄位上:

## Configure Interface, PC, and VPC

Configured Switch Interfaces

| ningarea own     |            |            | 1                         |      | Click '+' to select switches o<br>click table row to edit |
|------------------|------------|------------|---------------------------|------|-----------------------------------------------------------|
| Switches         | Interfaces | IF<br>Type | +<br>Attached Device Type |      |                                                           |
| <b>v</b> 101     |            |            |                           |      | ·                                                         |
| -                | 1/31       | Individ    | L3 (VLANs: 2600)          |      |                                                           |
|                  | 1/4        | Individ    | Bare Metal (VLANs: 311-3  | J    |                                                           |
|                  | 1/25       | Individ    | Bare Metal (VLANs: 1111,  |      |                                                           |
| <b>~1</b> 03-104 |            |            |                           |      |                                                           |
| -                | 1/10       | VPC        | Bare Metal (VLANs: 100-3  | J    |                                                           |
| -                | 1/6        | VPC        | Bare Metal (VLANs: 1590-  |      |                                                           |
| -                | 1/7        | VPC        | Bare Metal (VLANs: 1590-  | Ban  | Metal (VLANs: 100-300,900-999), L3 (VLANs:                |
| -                |            | VPC        | Bare Metal (VLANs: 100-3  | 100  | -300,400-333)                                             |
| -                | 1/17       | VPC        | Bare Metal (VLANs: 700-7  |      |                                                           |
| <b>v m</b> 103   |            |            |                           |      |                                                           |
|                  | 1/4        | Individ    | L3 (VLANs: 3100,603,640   | **** |                                                           |
| ✓ ■ 103,104      |            |            |                           |      |                                                           |

VPC Switch Pairs

|               |          | + 📋      |
|---------------|----------|----------|
| VPC Domain Id | Switch 1 | Switch 2 |
| 34            | 103      | 104      |
| 58            | 105      | 108      |
| 67            | 107      | 106      |
| 212           | 2101     | 2102     |

## 將滑鼠懸停在窗格上,即可看到完整的條目。

#### 使用滑鼠懸停詳細資訊更新已完成訪問策略的子集

| 交換節點    | 介面   | 策略組型別 | 域型別      | VLAN                |
|---------|------|-------|----------|---------------------|
| 101     | 1/31 | 個人    | 路由(L3)   | 2600                |
| 101     | 1/4  | 個人    | Phys(裸機) | 311-320             |
| 103-104 | 1/10 | VPC   | Phys(裸機) | 100-300,900-<br>999 |
| 103-104 | 1/10 | VPC   | 路由(L3)   | 100-300,900-<br>999 |

現在可以觀察和瞭解完整的VLAN關聯,以便進行故障排除和驗證。

# 故障排除場景

對於以下故障排除方案,請參考上一章中的相同拓撲。

訪問策略「簡介」部分的拓撲

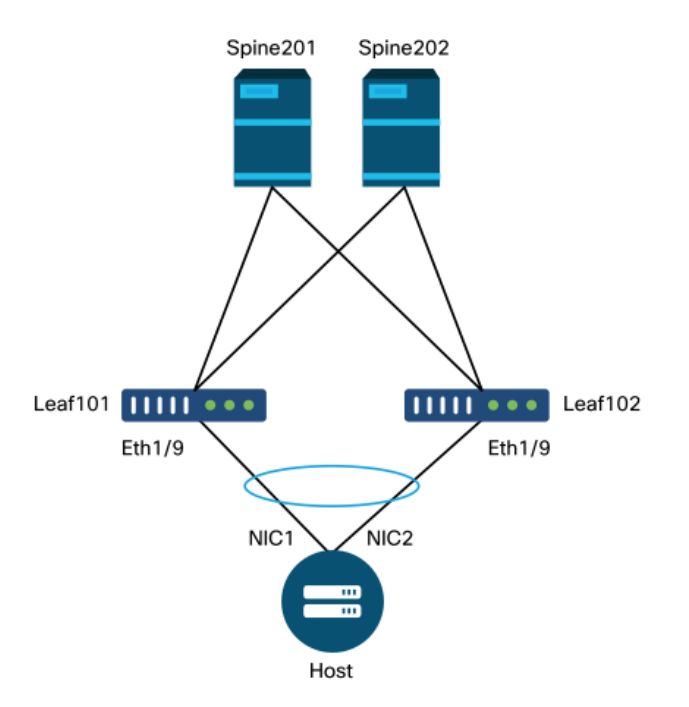

## 案例 1:故障F0467 — 路徑無效,新問題

在沒有相應的訪問策略允許正確應用配置的情況下進行交換機/埠/VLAN宣告時,將引發此故障。根 據此故障的描述,可能會缺少訪問策略關係的另一個元素。

為具有中繼封裝的VLAN 1501的上述VPC介面部署靜態繫結後,如果沒有相應的訪問策略關係 ,EPG上會出現以下故障:

**故障**:F0467

**描述:錯**誤委託:uni/tn-Prod1/ap-App1/epg-EPG-Web節點101 101\_102\_eth1\_9配置失敗,因為路 徑配置無效、VLAN配置無效、調試消息:invalid-vlan:vlan-1501:封裝沒有STP段ID。EPG未與域 關聯,或者域未分配此VLAN;invalid-path:vlan-1501:沒有與EPG和埠關聯的域具有所需的VLAN;

從上述故障描述中,對於什麼原因可能導致故障被觸發,有一些明確的指示。系統會發出警告來檢 查訪問策略關係,以及檢查與EPG的域關聯。

檢視上述場景中的「快速入門」檢視,可以清楚地看到訪問策略缺少VLAN。

快速入門檢視,其中101-102, Int 1/9 VPC缺少VLAN

# Configure Interface, PC, and VPC

Configured Switch Interfaces

|               |            |            | + 🗊                    |
|---------------|------------|------------|------------------------|
| Switches      | Interfaces | IF Type    | Attached Device Type   |
| V 101-10      | 2          |            |                        |
| -             | 1/11       | Individual | ESX (VLANs: 1001-1100) |
|               | 1/9        | VPC        | Bare Metal             |
| <b>∼</b> ∎101 |            |            |                        |
|               | 1/17       | Individual | L3 (VLANs: 901-910)    |
| ✓ ■ 102       |            |            |                        |
|               | 1/19       | Individual | L3 (VLANs: 901-910)    |
| ×=301-30      | 2          |            |                        |
| -             | 1/11       | Individual | ESX (VLANs: 1001-1100) |
| <b>∽</b> 301  |            |            |                        |
|               | 1/17       | Individual | L3 (VLANs: 901-910)    |
| ✓ ■ 302       |            |            |                        |
|               | 1/19       | Individual | L3 (VLANs: 901-910)    |
|               |            |            |                        |

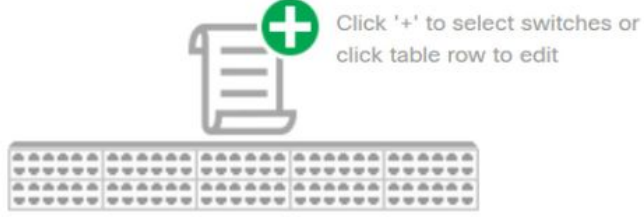

|   | - | -   | -        |    |     |        |     | _      |    |    |
|---|---|-----|----------|----|-----|--------|-----|--------|----|----|
|   | D | 1.2 | 51       | ٨ï | εŤ. | $\sim$ | h.  | $\cup$ | 31 | re |
| v | 1 | ~   | $\sim r$ | W. | 15  | $\sim$ | 1.1 |        | G1 | 10 |

|               |                              |          | + |  |
|---------------|------------------------------|----------|---|--|
| VPC Domain Id | <ul> <li>Switch 1</li> </ul> | Switch 2 |   |  |
| 101           | 101                          | 102      |   |  |

請注意,該條目缺少對任何VLAN ID的引用。

更正後,快速入門檢視將顯示「(VLAN 1500-1510)」。

101-102, Int 1/9 VPC現在顯示裸機(VLAN:1500-1510)

# Configure Interface, PC, and VPC

Configured Switch Interfaces

|                 |            |            |                         | Click '+' to select switches                                                                                                    |
|-----------------|------------|------------|-------------------------|----------------------------------------------------------------------------------------------------|
|                 |            |            | + 🏦                     | click table row to edit                                                                                                    |
| Switches        | Interfaces | IF Type    | Attached Device Type    |                                                                                                    |
| 101-1           |            |            |                         |                                                                                                    |
| -               | 1/11       | Individual | ESX (VLANs: 1001-1100)  | 0000000         0000000         0000000         0000000         0000000         0000000           0000000         0000000         0000000         0000000         0000000         0000000 |
| -               | 1/9        | VPC        | Bare Metal (VLANs: 1500 | <b>A A A A A A A A A A</b>                                                                                                    |
| 101             |            |            | Bare Metal (VLA)        | Ns: 1500-1510)                                                                                                    |
| -               | 1/17       | Individual | L3 (VLANs: 901-910)     |                                                                                                    |
| 102             |            |            |                         |                                                                                                    |
| -               | 1/19       | Individual | L3 (VLANs: 901-910)     |                                                                                                    |
| <b>~ 3</b> 01-3 |            |            |                         |                                                                                                    |
| -               | 1/11       | Individual | ESX (VLANs: 1001-1100)  |                                                                                                    |
| 301             |            |            |                         |                                                                                                    |
| -               | 1/17       | Individual | L3 (VLANs: 901-910)     |                                                                                                    |
| <b>~</b> =302   |            |            |                         |                                                                                                    |
| -               | 1/19       | Individual | L3 (VLANs: 901-910)     |                                                                                                    |
| _               |            |            |                         |                                                                                                    |
|                 |            |            |                         |                                                                                                    |
| C Switch Pa     | airs       |            |                         |                                                                                                    |
|                 |            |            | + 🗊                     |                                                                                                    |
| /PC Domair      | n Id 🔺     | Switch 1   | Switch 2                |                                                                                                    |
| 101             | 10         | )1         | 102                     |                                                                                                    |

但是,EPG故障仍存在, 並以下更新了故障F0467的說明:

**故障**:F0467

**描述:錯**誤委託:由於路徑配置無效,uni/tn-Prod1/ap-App1/epg-EPG-Web節點101 101\_102\_eth1\_9的配置失敗,調試消息:invalid-path:vlan-150:沒有與EPG和埠關聯的域具有所需 的VLAN。

對於上述已更新的故障,請檢查EPG域關聯以發現沒有域與EPG關聯。

#### EPG-Web具有靜態埠關聯,但缺少域關聯

| cisco        | APIC            |               |              |             |     |            |        |           |                           | ad                       | min                    | ۹ و            | 9             |              | •                       |
|--------------|-----------------|---------------|--------------|-------------|-----|------------|--------|-----------|---------------------------|--------------------------|------------------------|----------------|---------------|--------------|-------------------------|
| System       | Tenants         | Fabric        | Virtual Ne   | tworking    | L4- | L7 Service | s      | Admin     | Operatio                  | ons                      | Apps                   | Inte           | gration       | S            |                         |
| ALL TENANTS  | 6   Add Ten     | ant   Tenar   | t Search: na | me or descr |     | com        | non    | Prod1     | mgmt                      | TECAC                    | 12540                  | infra          |               |              |                         |
| Prod1        |                 |               | C            | 000         | Do  | omains (VI | VIs an | d Bare-N  | letals)                   |                          |                        |                |               |              | 00                      |
| > C Quick St | art             |               |              |             |     |            |        |           |                           |                          |                        |                | (             | <u>+</u> C   | ***                     |
|              | cation Profiles |               |              |             | ^   | Dom Type   | e De   | ploy Resc | Micro-<br>Segme           | Primar<br>VLAN           | Port<br>Encap          | Switch<br>Mode | Encap<br>Mode | Cos<br>Value | Enhand<br>Lag<br>Policy |
| ~ <b></b>    | Application EP  | Gs            |              |             |     |            |        |           | No items<br>Select Action | have beer<br>s to create | n found.<br>a new iten | n.             |               |              |                         |
| ~            | EPG-Web         | (Me and Bar   | a-Mataie)    |             |     |            |        |           |                           |                          |                        |                |               |              |                         |
|              | > EPG Mer       | mbers         | e-metais/    |             |     |            |        |           |                           |                          |                        |                |               |              |                         |
|              | V 📰 Static Po   | orts          |              |             | •   |            |        |           |                           |                          |                        |                |               |              |                         |
|              | F Pod-          | 1/Node-101-   | 102/101_102_ | _eth1_9     |     |            |        |           |                           |                          |                        |                |               |              |                         |
|              | E Static Le     | afs           |              |             |     |            |        |           |                           |                          |                        |                |               |              |                         |
|              | > 🚞 Fibre Ch    | annel (Paths) |              |             |     |            |        |           |                           |                          |                        |                |               |              |                         |
|              | Contract        | s             |              |             |     |            |        |           |                           |                          |                        |                |               |              |                         |
|              | E Static En     | ndpoint       |              |             |     |            |        |           |                           |                          |                        |                |               |              |                         |
|              | > E Subnets     |               |              |             |     |            |        |           |                           |                          |                        |                |               |              |                         |
|              | L4-L7 V         | irtual IPs    |              |             |     |            |        |           |                           |                          |                        |                |               |              |                         |
|              | 🔚 L4-L7 IP      | Address Pool  |              |             |     |            |        |           |                           |                          |                        |                |               |              |                         |

一旦包含VLAN 1501的域與EPG關聯,則不會引發進一步的故障。

# 案例 2:無法選擇VPC作為在EPG靜態埠或L3Out邏輯介面配置檔案(SVI)上部署的路徑

嘗試將VPC配置為EPG靜態埠或L3Out邏輯介面配置檔案SVI條目的路徑時,要部署的特定VPC不會 顯示為可用選項。

嘗試部署VPC靜態繫結時,有兩個硬性要求:

1. 必須為相關的一對枝葉交換機定義VPC顯式保護組。

2. 必須定義完全訪問策略對映。

可從「快速入門」檢視中檢查這兩個要求,如上所示。如果兩者均未完成,VPC將不會顯示為靜態 埠繫結的可用選項。

#### 案例 3:故障F0467 — 已在另一個EPG中使用交換矩陣封裝

預設情況下,VLAN具有全域性範圍。這意味著給定的VLAN ID只能用於給定枝葉交換機上的單個 EPG。在給定枝葉交換機內的多個EPG上重複使用同一VLAN的任何嘗試都會導致以下故障:

故障: F0467

**描述:錯**誤委託:由於封裝已在另一個EPG中使用,調試消息:encap-already-in-use:Prod1:App1:EPG-Web已在使用封裝;

除了選擇不同的VLAN外,使此配置有效的另一個選項是考慮使用「本地埠」VLAN範圍。此範圍允 許基於每個介面對映VLAN,這意味著VLAN-1501可能用於同一枝葉上的多個介面上的不同EPG。

雖然「Port Local」範圍基於策略組進行關聯(具體是通過L2策略),但是它在枝葉級別應用。

## 在APIC GUI中更改「VLAN範圍」設定的位置

| cisco APIC                                                                 | admin 🔇 😍 😰 😆                                                        |
|----------------------------------------------------------------------------|----------------------------------------------------------------------|
| System Tenants Fabric                                                      | Virtual Networking L4-L7 Services Admin Operations Apps Integrations |
| Inventory   Fabric Policies                                                | Access Policies                                                      |
| Policies                                                                   | Create L2 Interface Policy                                           |
|                                                                            | Description: optional                                                |
| <ul> <li>Priority Flow Control</li> <li>Fibre Channel Interface</li> </ul> | QinQ: CorePort disabled doubleQtagPort edgePort                      |
| PoE     DP Interface                                                       | Reflective Relay (802.1Qbg): disabled enabled                        |
| > 🚞 LLDP Interface                                                         | VLAN Scope: Global scope Port Local scope                            |
| <ul> <li>Port Channel</li> <li>Port Channel Member</li> </ul>              |                                                                      |
| > Spanning Tree Interface > Storm Control                                  |                                                                      |
| Data Plane Policing     MCP Interface                                      | Cancel Submit                                                        |
| > CoPP Interface                                                           |                                                                      |
| e default                                                                  | Page 1 Of 1 Objects Per Page: 15 🗸 Displaying Objects 1 - 1 Of 1     |

在實施「本地埠」VLAN範圍配置之前,請檢視Cisco.com上的「思科APIC第2層網路配置指南」 ,以確保其限制和設計限制對於期望的使用案例和設計是可接受的。

#### 特殊提及

#### 顯示使用情況

雖然不是訪問策略的特定按鈕,但是在GUI中標籤為「顯示使用情況」的大多數對象上都有一個按 鈕。 此按鈕執行基於選定對象的策略查詢,以確定哪些枝葉節點/介面與其有直接關係。這對於常規 查詢方案以及瞭解特定對象或策略是否在使用中都有用。

在下面的螢幕截圖中,所選的AEP正被兩個不同的介面使用。這意味著,對AEP進行修改將直接影響關聯的介面。

| cisco APIC                                  |                      |                                 |                                      |                                      |                                  |                                                               |                             | admin      | ٩        | 0          | 0             |            | •           |
|---------------------------------------------|----------------------|---------------------------------|--------------------------------------|--------------------------------------|----------------------------------|---------------------------------------------------------------|-----------------------------|------------|----------|------------|---------------|------------|-------------|
| System Tenants Fabric                       | Virtual Networking   | L4-L7 Services                  | Admin C                              | Operations                           | Apps                             | Integrations                                                  |                             |            |          |            |               |            |             |
| Inventory   Fabric Policies                 | Access Policies      |                                 |                                      |                                      |                                  |                                                               |                             |            |          |            |               |            |             |
| Policies                                    | $(\mathbf{\bar{D}})$ | Attachable Acc                  | ess Entity Pro                       | ofile - aep                          |                                  |                                                               |                             |            |          |            |               |            | 0.0         |
| > 🕞 Quick Start<br>> 🧮 Switches             |                      |                                 |                                      |                                      |                                  |                                                               |                             | Policy     | Opera    | ational    | Faults        | н          | story       |
| > E Modules                                 |                      | 8 7 4 6                         |                                      |                                      |                                  |                                                               |                             |            |          |            | Ċ             | ) <u>*</u> | **-         |
| Policies     Policies                       |                      | Policy Usa                      | ige Inform                           | nation                               |                                  |                                                               |                             | <b>?</b> & |          |            |               |            | Î           |
| > 🔤 Switch<br>> 🔁 Interface<br>> 🔁 Global   |                      | i These or dela                 | tables show th<br>ete this policy, i | e nodes when<br>it will affect th    | e this policy<br>e nodes and     | is used and other policies that policies shown in the tables. | t use this policy. If you m | odify      |          |            |               |            |             |
| Attachable Access Entity Profiles           |                      |                                 |                                      |                                      |                                  |                                                               |                             |            |          |            |               | g .        | E I         |
| Pod2_aep                                    |                      | Nodes using t                   | his policy                           |                                      |                                  | Policies using this pol                                       | icy                         |            |          |            |               |            |             |
| Site1Outside                                |                      | Choose Usage:                   | Interface                            |                                      |                                  | <ul> <li>Name</li> </ul>                                      | Туре                        |            | bd       |            |               |            |             |
| VMware                                      |                      | A Node Id                       | Name                                 | Reso                                 | urces                            | 101_102_eth1_9                                                | PC/VPC Interface Polic      | cy Group   |          |            |               |            |             |
| e dep                                       |                      | 101                             | S1P1-Leaf1<br>S1P1-Leaf1             | 101 <u>Click</u><br>102 <u>Click</u> | to Show Detail<br>to Show Detail |                                                               |                             |            |          |            |               |            |             |
| multipodL3Out_EntityProfile                 |                      |                                 |                                      |                                      |                                  |                                                               |                             |            |          |            |               |            |             |
| > 🚍 QOS Class                               |                      |                                 |                                      |                                      |                                  |                                                               |                             |            |          |            |               |            |             |
| > E DHCP Relay                              |                      |                                 |                                      |                                      |                                  |                                                               |                             |            |          |            |               |            |             |
| MCP Instance Policy default                 |                      |                                 |                                      |                                      |                                  |                                                               |                             |            |          |            |               |            |             |
| Error Disabled Recovery Policy              |                      |                                 |                                      |                                      |                                  | •                                                             |                             |            |          |            |               |            |             |
| Traubleshooting                             |                      |                                 |                                      |                                      |                                  | Change Depl                                                   | oyment Settings             | Close      |          |            |               |            |             |
| > E Pools                                   |                      |                                 |                                      |                                      |                                  |                                                               |                             | _          |          |            |               |            | +           |
| > Physical and External Domains             |                      | <ul> <li>Application</li> </ul> | EPGs                                 |                                      |                                  |                                                               | Encap                       | Prima      | ary Enca | р          | Mode          |            |             |
|                                             |                      |                                 |                                      |                                      |                                  | No items have been fr<br>Calart Artinue In masta a            | ound.<br>naw itam           | Show       | Usage    |            |               |            | •           |
| Last Login Time: 2019-10-03T02:30 UTC+00:00 |                      |                                 |                                      |                                      |                                  |                                                               |                             |            | Curr     | ent System | Time: 2019-10 | -03T02:3   | 2 UTC+00:00 |

#### 重疊的VLAN池

雖然訪問策略的功能是允許將特定VLAN部署到介面上,但在設計階段還必須考慮其他用途。具體 而言,域用於計算與外部封裝繫結的VXLAN ID(稱為交換矩陣封裝)。雖然此功能通常對資料平面 流量沒有主要影響,但此類ID與泛洪通過交換矩陣的協定子集(包括生成樹BPDU)特別相關。如 果leaf1上的VLAN-<id>BPDU入口應輸出枝葉2(例如,讓舊式交換機通過ACI收斂生成樹),則 VLAN-<id>必須在兩個枝葉節點上具有相同的交換矩陣封裝。如果同一接入VLAN的交換矩陣封裝值 不同,則BPDU不會在交換矩陣中傳輸。

如上一節所述,避免在多個域(例如VMM與物理)中配置相同的VLAN,除非特別注意確保每個域 只應用於一組唯一的枝葉交換機。當兩個網域都能夠解析到給定VLAN的同一枝葉交換器時,基礎 VXLAN就有可能在升級(或重新全新載入)後發生變更,例如,這可能導致STP收斂問題。此行為 是每個域具有唯一數值(「base」屬性)的結果,該值用於以下公式以確定VXLAN ID:

VXLAN VNID =基本+(encap — from\_encap)

要驗證將哪些域推入到給定枝葉上,可以對「stpAllocEncapBlkDef」類運行moquery:

leaf# moquery -c stpAllocEncapBlkDef

# stp.AllocEncapBlkDef
encapBlk : uni/infra/vlanns-[physvlans]-dynamic/from-[vlan-1500]-to-[vlan-1510]
base : 8492
dn : allocencap-[uni/infra]/encapnsdef-[uni/infra/vlanns-[physvlans]dynamic]/allocencapblkdef-[uni/infra/vlanns-[physvlans]-dynamic/from-[vlan-1500]-to-[vlan-1510]]
from : vlan-1500
to : vlan-1510

從此輸出中,可識別以下訪問策略定義:

- 有一個已程式設計的VLAN池,其中包含明確定義VLAN 1500-1510的VLAN塊。
- 此VLAN塊與名為「physvlan」的域關聯。
- VXLAN計算中使用的基值為8492。
- •作為交換矩陣封裝,VLAN-1501的結果的VXLAN計算值為8492 +(1501-1500)= 8493。

### 產生的VXLAN ID(在本例中為8493)可以通過以下命令進行驗證:

| leaf# <b>show</b> | system into | ernal epm vlar               | n all | +               | +      | _+      | +                 |
|-------------------|-------------|------------------------------|-------|-----------------|--------|---------|-------------------|
| VLAN ID           | Туре        | Access Encap<br>(Type Value) |       | Fabric<br>Encap | H/W id | BD VLAN | Endpoint<br>Count |
| 13                | Tenant BD   | NONE                         | 0     | 16121790        | 18     | 13      | 0                 |
| 14                | FD vlan     | 802.1Q                       | 1501  | 8493            | 19     | 13      | 0                 |
| 加果有仟何             | 包全\/I AN    | -1501的其他\                    | /I AN | l池被推入           | 到同一本   | 支産┣     | 升级戓全新重新載入了        |

如果有任何包含VLAN-1501的其他VLAN池被推入到同一枝葉上,升級或全新重新載入可能會獲取 唯一的基本值(以及隨後的另一個交換矩陣封裝),這將導致BPDU停止進入另一個枝葉上,而後 者預計會接收VLAN-1501上的BPDU。

#### 關於此翻譯

思科已使用電腦和人工技術翻譯本文件,讓全世界的使用者能夠以自己的語言理解支援內容。請注 意,即使是最佳機器翻譯,也不如專業譯者翻譯的內容準確。Cisco Systems, Inc. 對這些翻譯的準 確度概不負責,並建議一律查看原始英文文件(提供連結)。